## CERTIFICAZIONE DELLE COMPETENZE E ABILITÀ PROFESSIONALI

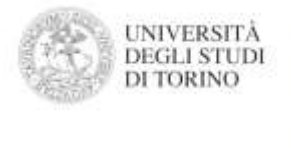

OREP

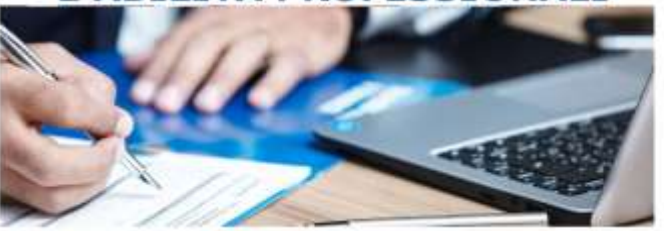

Nel seguito vengono illustrate i passaggi da seguire per l'iscrizione alla Certificazione di Competenze.

1. Per potersi iscrivere al progetto Certificazione delle competenze e abilità professionali e necessario compilare il Form, che trovate sotto la scritta Modalità Iscrizioni nella pagina iniziale del progetto <u>Certificazione delle Competenze UNITO (corep.it)</u>.

I Form sono differenziati asseconda del dipartimento delle materie scelte, Dip. di Giurisprudenza o Dip. di Management, ma la modalità di compilazione dei due form è uguale.

| FORMAZIONE PROGETTI EUROPEI SE | RVIZI COREP BANDI CHI SIAMO CONTATTI                                                                                                    |  |  |  |  |
|--------------------------------|----------------------------------------------------------------------------------------------------|--|--|--|--|
|                                | ABILITÀ PROFESSIONALI. IL PROCETTO E CESTITO DAL COREP.                                                                                                    |  |  |  |  |
| INFORMAZIONI                   | DESTINATARI                                                                                                    |  |  |  |  |
|                                | MODALITÀ DI ISCHIZIONE -                                                                                                    |  |  |  |  |
|                                | Per nchiedere la certificazione delle competenze, iscriversi mediante i form qui sotto elencati, specificando i propri<br>ttati e selezionando i corsi desiderati                                                                |  |  |  |  |
|                                | - Form per la certificazione di competenze afferenti ai consi del Dip. di Giurisprudenza                                                                                                    |  |  |  |  |
|                                | - Form per la certificazione di competenze afferenti ai cone del Dip. di Management                                                                                                    |  |  |  |  |
|                                | A seguito della compilazione dell' form, la segrettena del Corep prenderà contatti e forrerà uteriori indicazioni                                                                                                    |  |  |  |  |
|                                | E' possibile iscriversi alla sola certificazione per alcune unità e ai corsi per altre.                                                                                                    |  |  |  |  |
|                                | Nel caso o si iscriva per la sola centificazione e in seguito si preferisca scegliere l'opzione con corso e tutoraggio, è<br>possibile modificare l'iscrizione integrando la differenza di costo (ve segnalato alla segretoria). |  |  |  |  |
|                                | La richesta di contificazione delle competenze non può superare la corrispondenza di 100 CFU.                                                                                                    |  |  |  |  |
|                                | Lo staft del COREP è disponibile per informazioni e chiarimenti. Tel. +39. 011 6399264 E-mail: competenze@curep.it                                                                                                    |  |  |  |  |
|                                | I dati raccolti da COREP saranno ublizzati ai sensi dell'Art. 13 del D. Lgs. 196/2003 e dell'articolo 13 del Regolamento<br>UE n. 2016/879.                                                                                      |  |  |  |  |

2. Quando si apre uno dei due Form la prima pagina che appare richiede la compilazione con i propri dati personali, SOLO quelli con presente a lato l'asterisco (\*) sono obbligatori.

| Contraction of the contraction of the contraction o |  |
|----------------------------------------------------------------------------------------------------|--|
|                                                                                                    |  |
| "CERTIFICAZIONE COMPETENZE CORSI<br>DI AREA GIURIDICA"                                                                                                    |  |
| In propertio, services during over the service and the formation of the service of the service of the service and the service and the service  |  |
| Look area a favore af to: a divid and with size of a lo                                                                                                    |  |
| Sciencists while projecteris at us their of a salarization whereas and a requireries constrained,<br>precise to be a time design segmental appendent regardle define contrains to relative every face to be<br>to cance of white position.                                                                                                    |  |
| Prevent y care autoration in an annu participation of the second participation of the second participation of the  |  |
| He internation togethead at 211 to 20 201 what <u>considerant cases</u>                                                                                                    |  |
| Nord A Deep per Lance I familie regards. Single Auto-                                                                                                    |  |
| Cogness:                                                                                                    |  |
| 1842                                                                                                    |  |
| Nume * .                                                                                                    |  |
|                                                                                                    |  |
| Childs (3 Alessina *                                                                                                    |  |
| Surger & results"<br>House Couple Country                                                                                                    |  |
| Poda                                                                                                    |  |
| CODA del considerada *<br>millione il Longe e La minima di<br>Millione                                                                                                    |  |
|                                                                                                    |  |
| ur har manney                                                                                                    |  |
| Column <sup>1</sup>                                                                                                    |  |
| sats/tww                                                                                                    |  |
| (2 Hard)<br>(2 Hard)                                                                                                    |  |
| etanoid/bask.k                                                                                                    |  |
| Theolog of Staatile 4<br>separate of the three is much a messagine become a traverage starting                                                                                                    |  |
| Optime     Juniora Transman                                                                                                    |  |
| Contrast Magnitude Contrast Annual Contrast Contrast Cont |  |
| 0.=                                                                                                    |  |
| Attuale scrupacione 1                                                                                                    |  |
|                                                                                                    |  |
| 0 m                                                                                                    |  |
| Apreciation de afferencia lugarioranet                                                                                                    |  |
|                                                                                                    |  |
| No. 100 In Concession State                                                                                                    |  |

3. Dopo aver compilato i propri dati personali, si può proseguire col Form cliccando sul pulsante AVANTI posto al fondo della pagina.

La pagina seguente (ISCRIZIONE) chiederà a che tipologia di certificazione ci si vuole iscrivere. È POSSIBILE ISCRIVERSI A UNITÀ DI COMPETENZE DIVERSE CON MODALITÀ DIVERSE (per es. per alcune competenze ci si iscrive con la modalità A di sola certificazione con test, per altre ci si iscrive con la modalità B di formazione personalizzata e tutoraggio).

| ISCRIZIONE ALLE ATTI<br>"CERTIFICAZIONE COI<br>DI AREA GIURIDICA"                                                                                                    | VITA' DI<br>MPETENZE CORSI                                                                                                    |
|----------------------------------------------------------------------------------------------------|----------------------------------------------------------------------------------------------------|
| Accedi a Google per salvare i risultati raggiunti. So<br>*Campo obbligatorio                                                                                                    | opri di più                                                                                                    |
| ISCRIZIONE                                                                                                    |                                                                                                    |
| Iscrizione attività: *<br>E' possibile iscriversi ad una oppure ad entrambe le attivi<br>selezionando una attività per volta, al termine cliccare su<br>chiudere l'application.<br>A) CERTIFICAZIONE COMPETENZE<br>B) CERTIFICAZIONE ASSISTITA DA TUTORAG<br>Inviare modulo iscrizione | tà di interesse (Attività A e Attività B). Procedere<br>"Inviare modulo iscrizione" per completare e<br>GIO E FORMAZIONE PERSONALIZZATA |
| Indietro Avanti                                                                                                    | Pagina 2 di 6 Cancella modulo                                                                                                    |

4. In caso 5 certificazioni scelte è conclusa premere sul pulsante AVANTI.

| CENTIFICAZIONE DELLE COMPETENZE<br>E ABILITA' PROPERSIONALI                                                                    |  |
|----------------------------------------------------------------------------------------------------|--|
| In the A Documentation                                                                                                    |  |
| ISCRIZIONE ALLE ATTIVITA' DI<br>"CERTIFICAZIONE COMPETENZE CORSI<br>DI AREA GIURIDICA"                                         |  |
| Accest a Google per solvere insultatinggant, thospital pil                                                                     |  |
| Instance Attivitia AL CENTIFICAZIONE COMPETENZE                                                                                |  |
| Bendeman sche unter ein sont er einteren in entficiertene.                                                                     |  |
| Cert - STITUZION DIORITTO PUBBLICO                                                                                             |  |
| CONTETTO DI DIUTTO E STATO                                                                                                    |  |
| 2 LA-COSTITUZIONE E LE ALTRE FONTI DELL'ORDINAVENTO GURIDICO                                                                   |  |
| S PROCEDIMENTO LEGISLATIVO E PROCESIMENTO DI EMAMAZIONE ATTI                                                                   |  |
| 4 LE FONTI SECONDARIE DELL'INDUMMENTO NAZIONALE LE FONTI DEL DINITTO<br>ELIMOPED E INTERNAZIONALE                              |  |
| 3 IL REFERENCIAN ADROGATIVO LA CAPACITA ELETTORALE E L PARLAMENTO                                                              |  |
| E # 4. COVÉRNO                                                                                                    |  |
|                                                                                                    |  |
|                                                                                                    |  |
| TR. LE BENTENZE DELLA CONTE COSTITUZIONALE.                                                                                    |  |
| 11. IDARITTI E LE LIBERTW AELLA CONTITUZIONE ITALIAMA                                                                          |  |
| LE LA COSTITUZIONE ECONOMICA E I DINITTI SOCIALI                                                                               |  |
| Cert - DIRITTO DELL'OPEN DATA E TRASPAGENZA AMMINISTRATIVA                                                                     |  |
| C 1 OPEN OCNTRAMENT                                                                                                    |  |
| L INCOMPATIVA SUBICIPEA E NAZIONALE IN TEMA DI BUTULIZZO                                                                       |  |
| a reversesto                                                                                                    |  |
| 4 LE RANCHE DATI FURNUSHE                                                                                                    |  |
| ELLA TRAGOVIERZA AMMUNEUTATION     E CHEANGEZAZIONE AMMENIETRATION     E CHEANGEZAZIONE AMMENIETRATION                         |  |
| Cert - DRITTO DEI CONSUMATORE                                                                                                  |  |
| ISORDAYE ALLE ATTIVITE DI TERTIFICAZENE COMPTIAZE alla seguenti ante                                                           |  |
| A. CHREM DEL DRITTO DE CONSUMATORI, LE BUE PONT EUROPEE E L'ODECE<br>DEL CONSUMO, LA NODONE DI PROPESSIONISTA E DI CONSUMATORE |  |
| 2. CONTRATTU IN VEHICLE LE CONDIZIONI GENERALI DI CONTRATTI LE     DISPOSIZIONI DEL CODICE DIVUE                               |  |
| IL DISCIPLINA DEL CODICE DEL CONSUMO SUI CONTRATTI DEI CONSUMATORI II                                                          |  |
| 4 DISCHURA DEL CODICE DEL CONSUMO SUI CONTRATTI DEI CONSUMANTORI IN                                                            |  |
| apto                                                                                                    |  |
| U SUSPECTO                                                                                                    |  |
| CODICE DI EDMELAND                                                                                                    |  |
| Cert - DIRITTO DELL'UNIONE EUROPEA                                                                                             |  |
| ISCREDUL ALL ATTIVITY DE TERMINOSTONE CONFETINCE de report anis                                                                |  |
| CONVETENZE                                                                                                    |  |
| 2 GLAGRO INTITUZITINALE DELEUNONE EUROPEA                                                                                      |  |
| A FOND DEL DIRITTO DELCONINE EUROPEA     A CEDETITO DIRITTO DELCONINE EUROPEA                                                  |  |
| A STATE TO CHARTER, PHONANTO DEL CHARTER DELLOWICHE EDROPEA E 8, BUO<br>RECEPTIMENTO NELCORDINAMENTO INTERNO                   |  |
| I. I. USTEMA GUNNELZIONALE ASPETTI INTUZIONALE E IMMUD<br>PRESUDUZIALE                                                         |  |
| A LA PROCEDURA DI RIFRAZIONE E IL RECORDI DI AMMELLAMENTO                                                                      |  |
| Indema Avedi Pagita 2 818 Canada molula                                                                                        |  |
| Not strate had to personnel hardle stoke though                                                                                |  |
|                                                                                                    |  |

- 5. Dopo avrete premuto sul pulsante AVANTI, vi riapparirà la schermata ISCRIZIONE (vd qui sotto), per darvi la possibilità di selezionare (se volete) l'altra tipologia di certificazioni (seguendo l'esempio di prima in questo caso sarebbe la certificazione di tipo B) col tutoraggio). Per selezionare unità di competenze in questa seconda modalità, cliccare sulla Certificazione B) ed effettuare la scelta delle unità di competenze analogamente a quanto decritto per la Certificazione di tipo A.
- NB: Ritornerete alla pagina di ISCRIZIONE anche dopo avere compilato la seconda tipologia di certificazione di competenze. Una volta terminata la scelta di unità di competenze cui iscriversi, per inviare il modulo dovrete selezionare l'opzione INVIARE MODULO ISCRIZIONE e poi cliccare sul pulsante AVANTI.

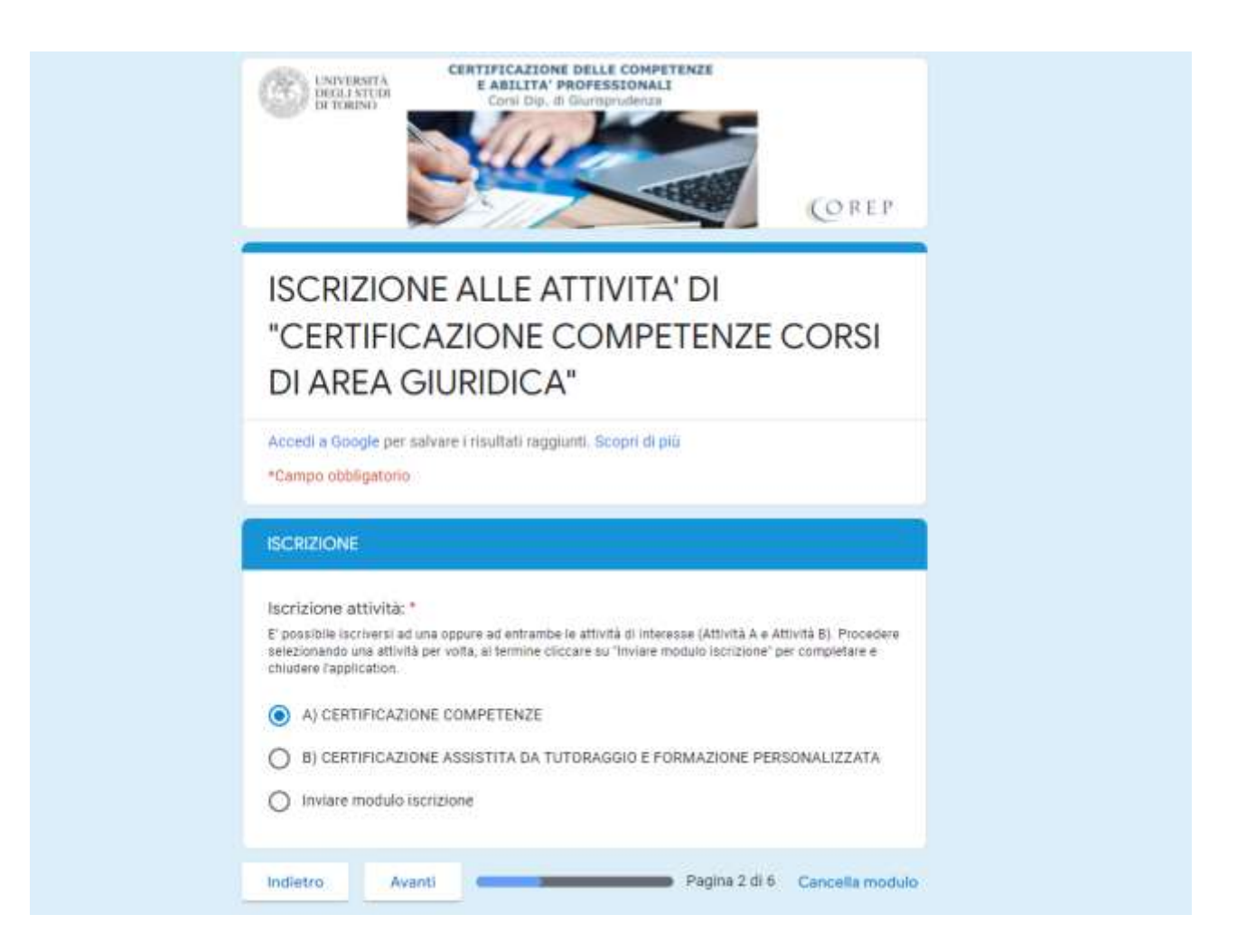

7. La penultima pagina del Form, chiede informazioni su come si è venuti a conoscenza del progetto dell'Università degli Studi di Torino. Selezionare le opzioni di risposta e cliccare sul pulsante AVANTI.

| UNIVERSITÀ<br>DEGLI STUDI<br>DI TORINO<br>Corsi Dip. di Giurisprudenza<br>Corsi Dip. di Giurisprudenza                       | Р    |
|----------------------------------------------------------------------------------------------------|------|
| ISCRIZIONE ALLE ATTIVITA' DI<br>"CERTIFICAZIONE COMPETENZE CORSI<br>DI AREA GIURIDICA"                                       |      |
| Accedi a Google per salvare i risultati raggiunti. Scopri di più                                                             |      |
| Altre informazioni                                                                                                    |      |
| Indichi come è venuto/a a conoscenza del corso (dove ha visto/sentito per la prima volta l'informazione<br>dell'iniziativa): |      |
| INTERNET                                                                                                    |      |
| O Sito web del Progetto "Certificazione delle competenze"                                                                    |      |
| O Linkedin                                                                                                    |      |
| O Facebook                                                                                                    |      |
| O SITO COREP                                                                                                    |      |
| O Sito UNITO                                                                                                    |      |
| O Altro:                                                                                                    |      |
| ALTRO: selezionare                                                                                                    |      |
| O Docenti                                                                                                    |      |
| O Depliant/Brochure                                                                                                    |      |
| O Amici, parenti e conoscenti                                                                                                |      |
| O E-mail da COREP                                                                                                    |      |
| O Altro:                                                                                                    |      |
|                                                                                                    |      |
| Indietro Avanti Pagina 5 di 6 Cancella mo                                                                                    | dulo |

L'ultima pagina del Form richiede che voi accettiate le norme sulla privacy del Corep; possono essere consultate al link <u>http://www.corep.it/trasparenza.html</u>.
 Per terminare la procedura di iscrizione è importante accettare e premere il pulsante INVIO.

Una volta terminata l'iscrizione sarete contattati dalla segreteria del Corep per fornirvi ulteriori indicazioni.

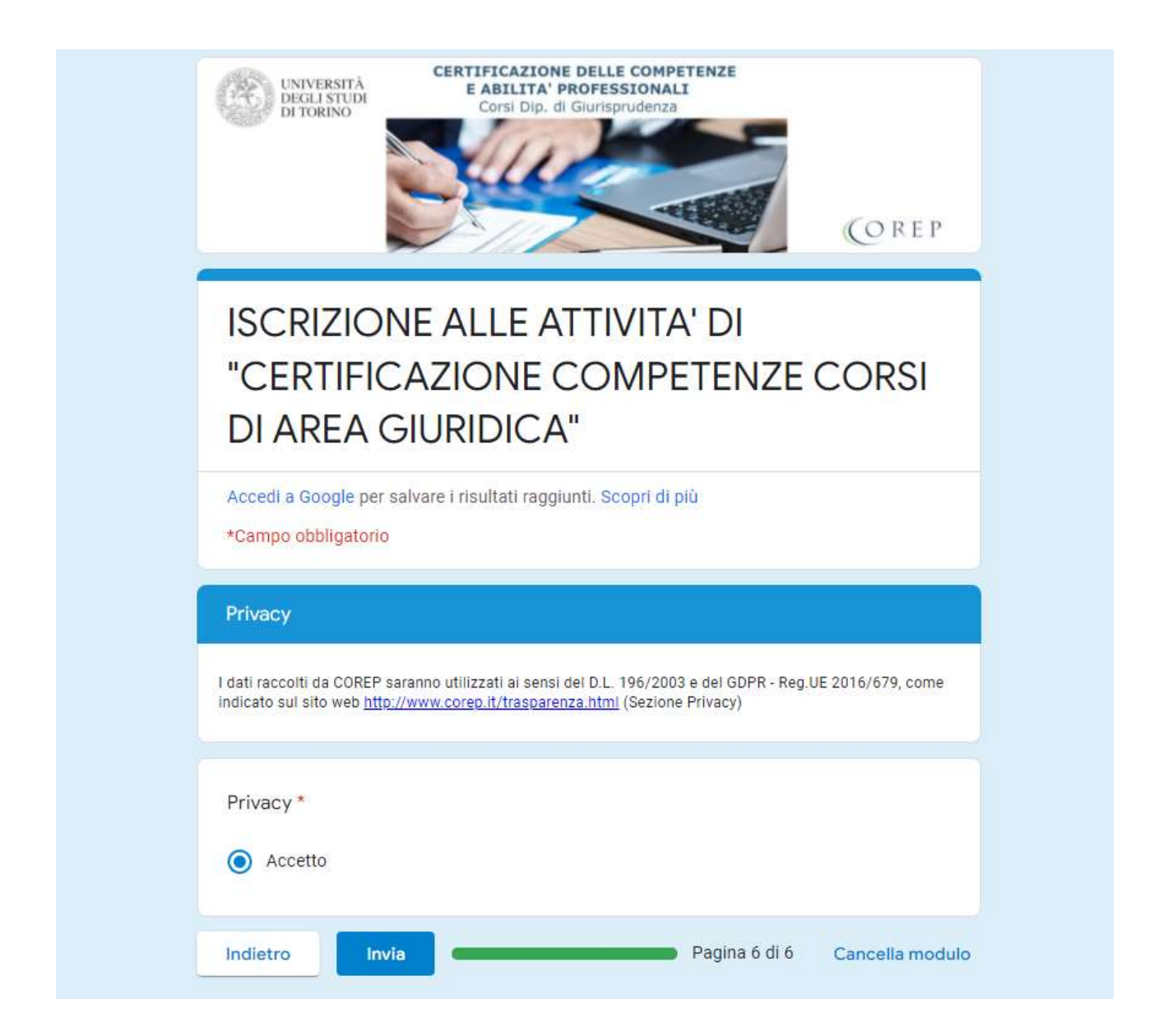